# 4G DTU-Data Transmission Module USER'S MANUAL

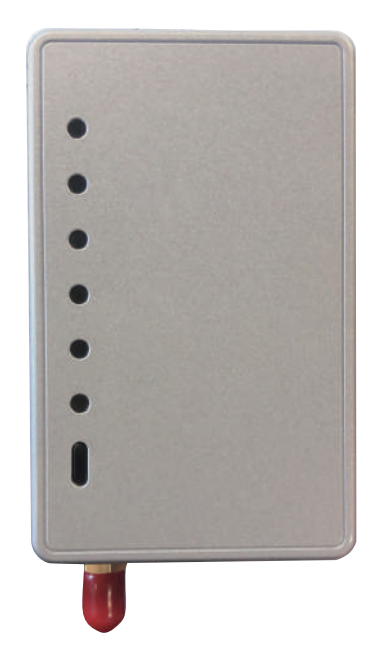

Please read this user's manual carefully before use Please keep this user's maunal properly

# **User Privacy Instructions**

We take your privacy very seriously and we promise to inform you how we use the data. Users' private data, such as mailboxes, address, before uploading to the cloud, we will get your permission, and we will work hard to protect your data security.

## Description

- Receive data signal from cloud server and transmit to the main device;
- Receive data signal from main device and transmit to cloud server;
- DTU remote up-grade throught cloud server;
- LED light shows DTU status and mobile network signal status.

## **Technical Parameters**

OPERATING VOLTAGE: DC80V~26V (Recommended value 12V) OPERATING CURRENT: Max. recurrent peak 1A, average standby current 40mA, sleep current 3mA TEMP. RANGE: Operating Temp.: -30°C~+70°C; Storage Temp.:-40°C~+85°C MOISTURE RESISTANCE: IPX0 RS485 COMMUNICATION RATE: up to 10Mbps RS485 NUMBER OF NODES: up to 32 nodes LED INDICATOR LIGHT: 6 lights, power indicator,Network exception indicator,communication indicator, signal indicator( Strong-mid-weak) DIMENSION(L×W×H): 90mm×56mm×23mm

#### Installation

- There is a magnet on the back of the WIFI module, it can be installed indoors or outdoors, and avoid direct sunlight;
- Please scan the following QR code to download APP;

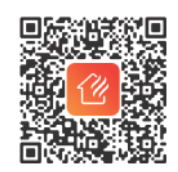

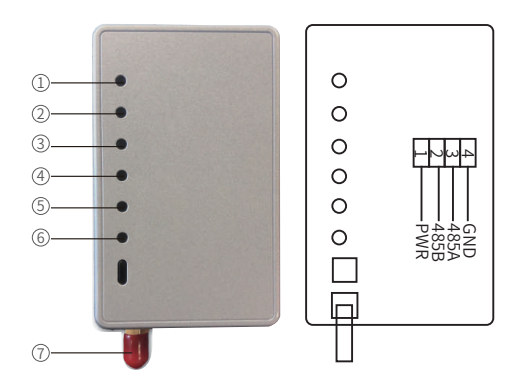

- ①LED power indicator: light on, when the power is switched on;
- ② LED exception indicator: light on, when fail to communicate with server, mainboard or base station;
- ③ LED communication indicator: light on, when normal communicate with server; flicker, when communicating occurs; light off, when fail to communicate;
- (4) (5) (6) LED signal indicator: Strong-Mid-Weak:
- 6 light on: weak signal;
- (5) (6) light on: intermediate signal;
- (4) (5) (6) all light on: strong signal;
- ④ ⑤ ⑥ all light off: fail to communicate. DTU fail to connect with base station, SIM card or antenna problem;
- ⑦: antenna, to send or receive signal.

#### Account Login

Use email address and password to register, login or reset the password.

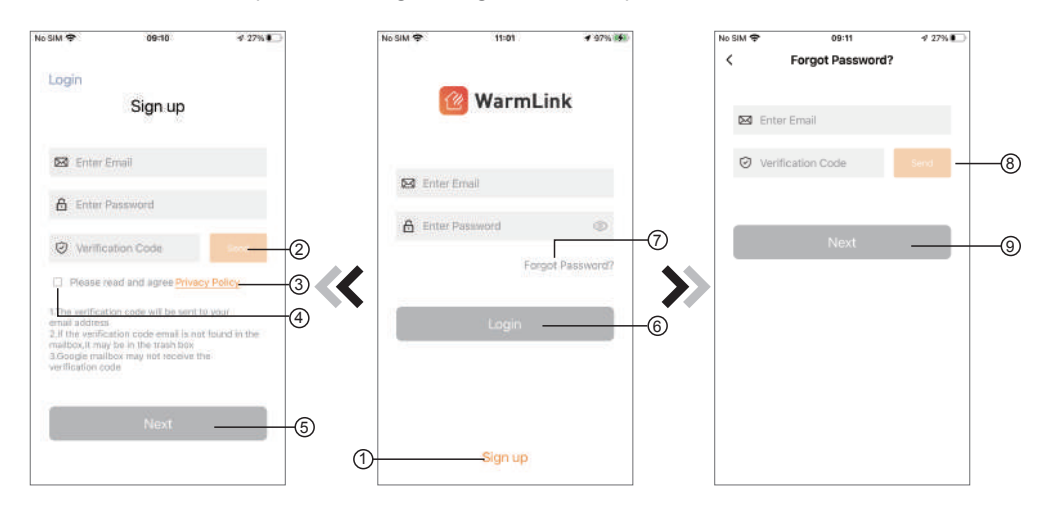

1. Account Registration: To register an account, click ① (Fig.1) to jump to the Account Registration interface, fill in the relevant information and click ② to receive verification code, while completed the application information, click ③ to read the details of the Privacy Policy, then click ④ to agree, and click ⑤, registration is done.

Please note, the valid time of one verification code is 120s, please fill in the verification code within 120s, otherwise you need to ask for a new one.

- 2. Log in: Follow the instructions on the page(Fig.1), enter your registered email address and password, click
  6 and jump to device list;
- 3. Forgot Password: While forget your password, click ⑦ (Fig.1 ), jump to the Forgot Password interface (Fig.3 ). Follow the instructions on the page, fill in the relevant informations, click ⑧ to receive verification code from your mailbox, click ⑨ to comfirm and password reset is done.

#### Bond DTU

After log in, displays My Device interface (Fig. 4), follow the instruction to add DTU.

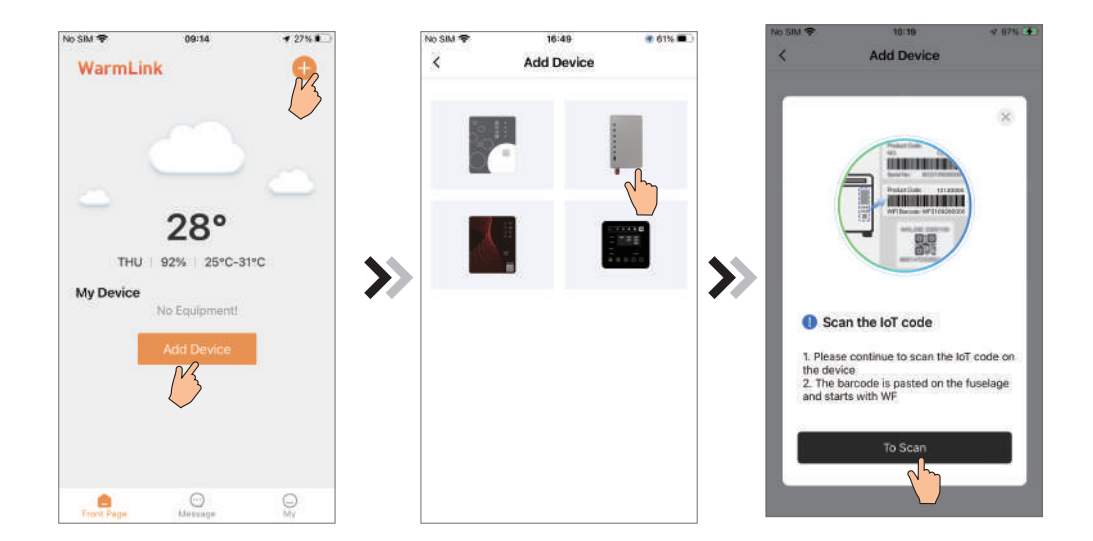

Fig.5 Add Device interface

- 1. Scanning the WF code on the fuselage (Fig.7) or manual input to enter the WF code(Fig.8);
- 2. Bond the IMEI code on the device body, the steps are the same as bonding the WF code;

3. Click "Pair the device" jump to the My device interface.

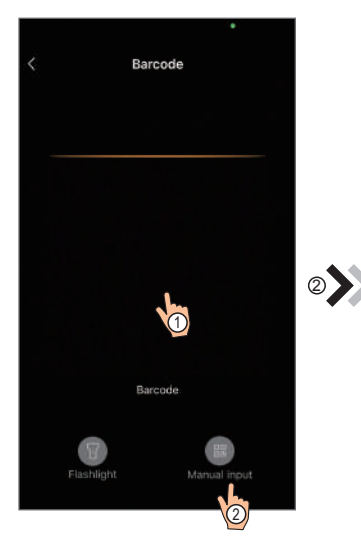

Fig.7 Scanning WF barcode

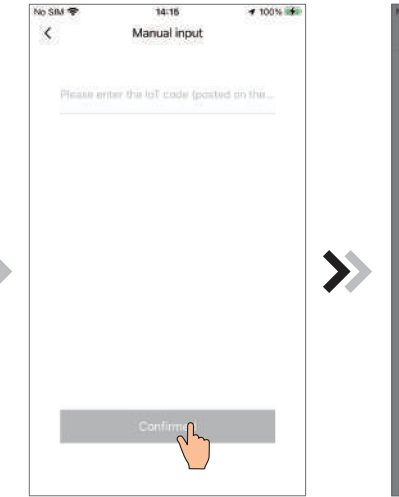

Fig.8 Manual input interface

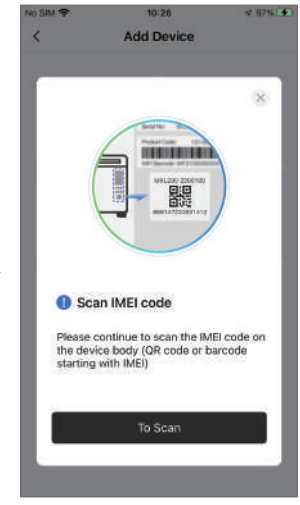

Fig.9 Scanning IMEI barcode

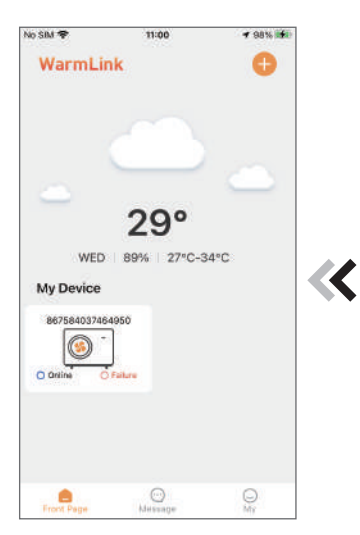

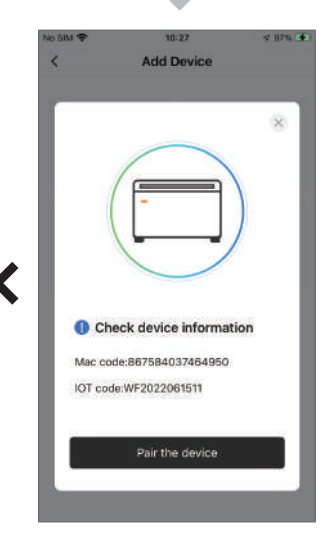

### Device Management

Device management operations are as below :

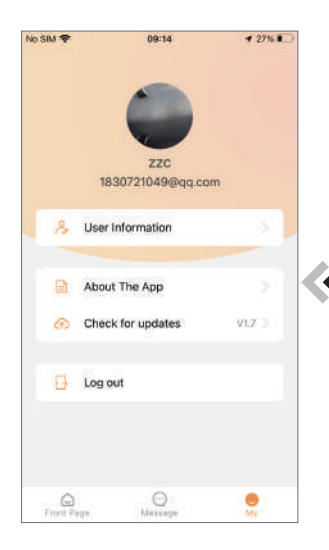

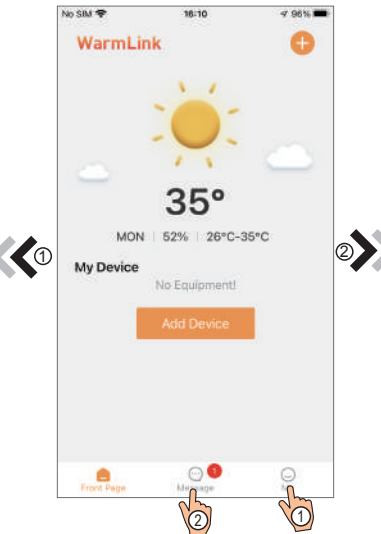

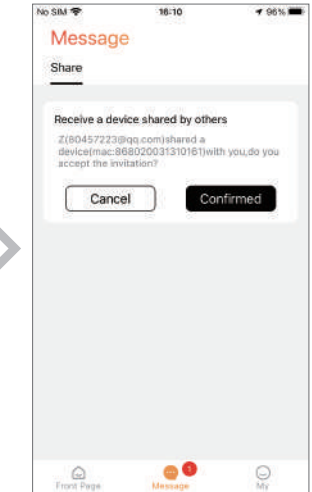

Fig.13 My information interface

Fig.12 Device management interface

Fig.14 Share invitation data interface

#### Heating Device Control

#### Guidelines for interface jumps

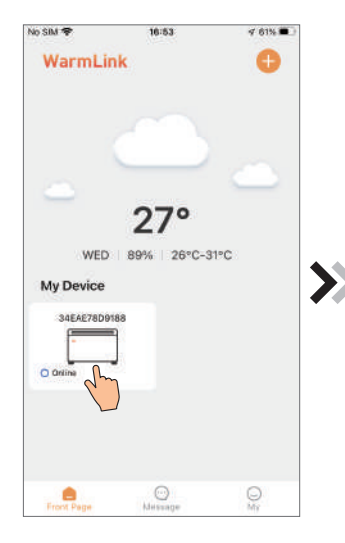

Fig.15 Device management interface

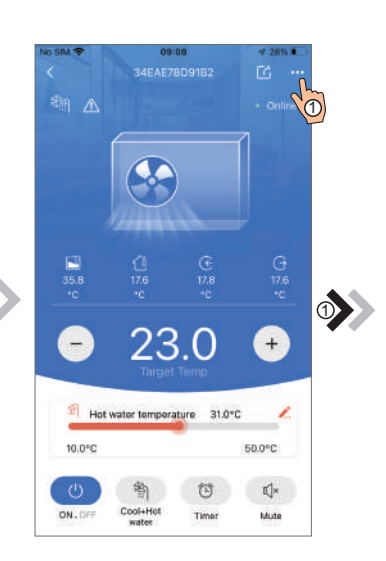

Fig.16 Device Main interface

09:09

Failure

No SIM 🕏

2022-07-07 08:53:43 F12 Communication Fault (Inverter B...

2022-07-07 08:52:36 E081 Communication Fault(between...

<

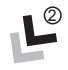

🕈 27% 🔳

| No SIM 🗢       | 09:57               | 1 72% 🔳       |
|----------------|---------------------|---------------|
| <              | Device Settin       | igs           |
| Change devi    | ice name            | 34EAE78D91B2> |
| Temperature    | unit converter      | °F            |
| Failure        |                     |               |
| Statistical ar | nalysis             |               |
| DAMAC          |                     | 34EAE78D91B2  |
| Main controll  | er software code    | 416           |
| Main controll  | er software version | 1.2           |
|                | Unpair devic        | e             |
|                |                     |               |
|                |                     |               |
|                |                     |               |

Fig.17 Setting interface

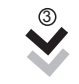

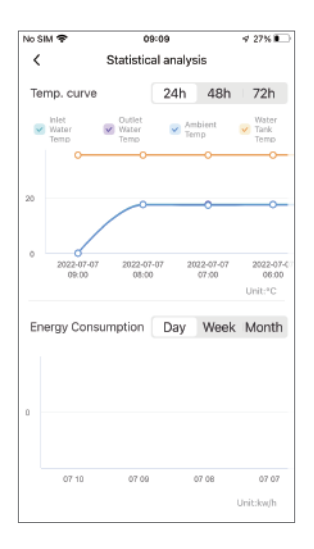

| Fig.18 | The fail | ure interface |  |
|--------|----------|---------------|--|
| 0      |          |               |  |

Fig.19 Statistical analysis interface

#### Heating Device Control

Guidelines for interface jumps

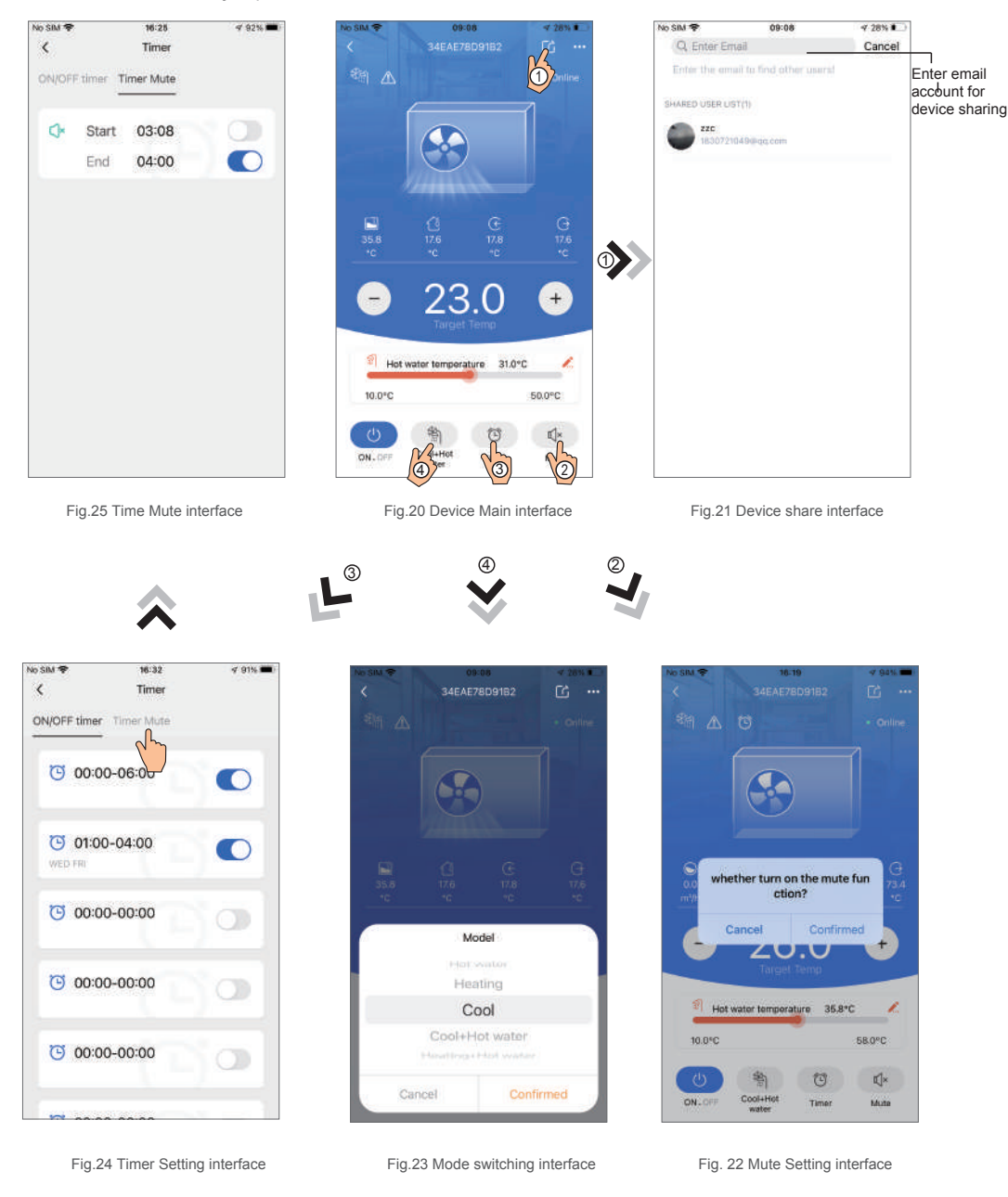

#### Fan Coil Device Control

Guidelines for interface jumps

| No SIM 🗢   | 16:53      | 🗸 61% 🗰 |
|------------|------------|---------|
| WarmLin    | k          | Ð       |
|            |            |         |
|            | 27°        |         |
| WED        | 89% 26°C-3 | n∘c     |
| My Device  |            |         |
| 34EAE78D91 | 88         |         |
| Front Page |            | OM      |

Fig.26 Device management interface

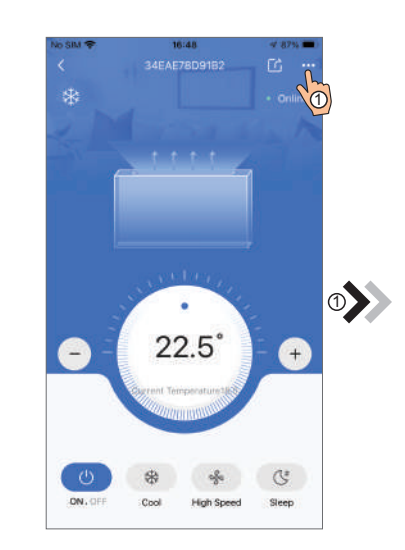

Fig.27 Device Main interface

17:29

Failure

√ 78% 🔳

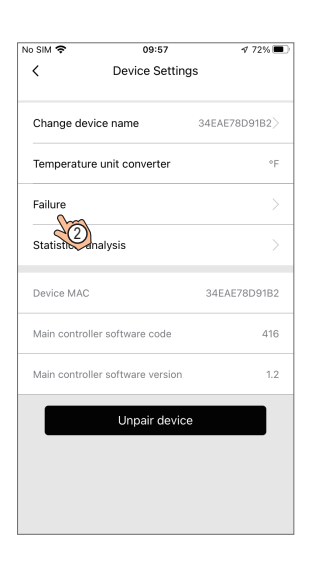

2

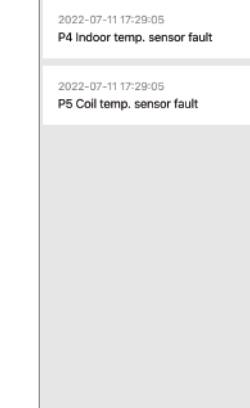

No SIM 🗣

<

Fig.28 Setting interface

Fig.29 The failure interface

#### Fan Coil Device Control

#### Guidelines for interface jumps

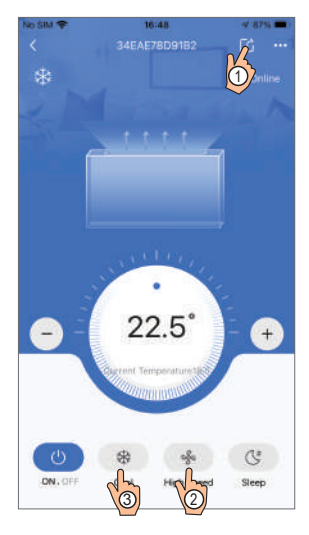

Fig.30 Device Main interface

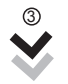

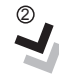

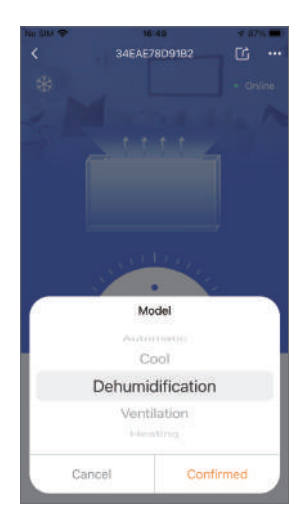

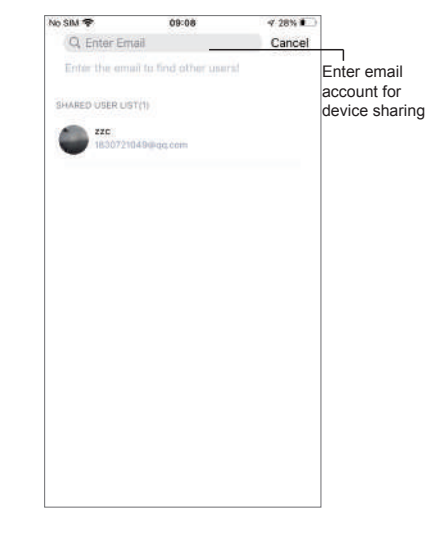

Fig.31 Device share interface

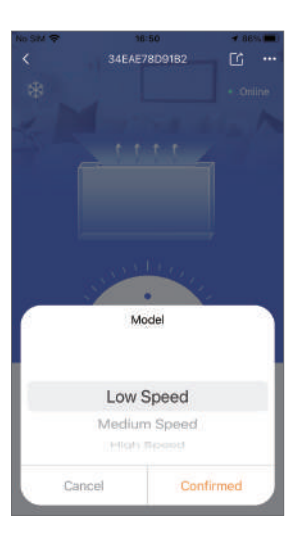

| ICON        | NAME                        | FUNCTIONS                                     |
|-------------|-----------------------------|-----------------------------------------------|
| (           | ON/ OFF                     | Click it to turn on/ off the unit             |
| (z,         | Silent Mode Off/on          | Displays mute mode. Click to switch mute mode |
|             | Timers settings             | Click to enter timer on/off                   |
| $\triangle$ | Troubleshooting             | Click to view device failure information      |
|             | heating and hot water       | Select Save to change the working mode        |
|             | hot water                   | Select Save to change the working mode        |
| -ờ́-        | heating                     | Select Save to change the working mode        |
| *           | refrigeration               | Select Save to change the working mode        |
| 業           | refrigeration and hot water | Select Save to change the working mode        |
| <u></u>     | Electric heating condition  | Display electric heating status               |
| (≱          | Defrost status              | Display defrost status                        |
|             | Water flow                  | Display water flow                            |
|             | The environment temperature | Display ambient temperature                   |
| Æ           | water inlet temperature     | Display inlet temperature                     |
|             | Tank temperature            | Display tank temperature                      |
|             | Indoor temperature          | Display room temperature (room temperature)   |
| $\ominus$   | hot water temperature       | Display outlet water temperature              |
| •••         | Setting                     | Click to change the functions setting of unit |